# Zajem (prometa) računov iz »Vezane knjige računov (VKR)«

Pripravili smo vam navodilo za zajem (prometa) računov iz vezane knjige računov v Calculus4.

#### Vnos paragonske blagajne

#### Najprej je v šifrantih potrebno odpreti ustrezno paragonsko blagajno.

Predlagamo, da blagajnam dodelite takšen naziv, da bo vnašalec VKR računov vedel, katero izbrati, ko bo zajemal promet (glejte primer spodaj). **Vrsto obračuna** na takšni blagajni obvezno nastavite kot **Zajem prometa**. Blagajni dodelite **Skladišče** iz katerega se razknjižuje zaloga ter **Finančno blagajno**.

### Izberemo Šifranti – Paragonska blagajna.

Vnesemo paragonsko blagajno: **Naziv** (imenujmo npr. z oznako VKR), **Vrsta obračuna**: Zajem prometa, **Skladišče** in **Finančna blagajna**:

| 👹 Paragonska blagajna | a <del> 🔶 –</del>   |                   |                   |                       |             |
|-----------------------|---------------------|-------------------|-------------------|-----------------------|-------------|
|                       | Splošno Podrobnosti |                   |                   |                       |             |
| Paragonska blagajna   | Šifra               | 6                 | Skladišče         | ₹ <u>4</u> <u>PRC</u> |             |
| Nastavitve            | Naziv 👻             | Velenje VKR       | Finančna blagajna | * 1 FIN               | ANČNA BLAGA |
| Artikli               | Vrsta obračuna      | Zajem prometa 💊 💟 | Zbirna blagajna 🌱 |                       | V 🕀 🔽       |
| Dnevnik               | Velja vpisan datum  |                   |                   |                       |             |
|                       | Promet sync od      |                   |                   |                       |             |
|                       | Opis                |                   | · · · · ·         |                       |             |
|                       |                     |                   |                   |                       | <u>``</u>   |
|                       |                     |                   |                   |                       |             |
|                       |                     |                   |                   |                       | S           |
|                       |                     |                   |                   |                       |             |
|                       |                     |                   |                   |                       |             |
|                       |                     |                   |                   |                       |             |

## Zajem prometa

V modulu Prodaja izberemo Obračun blagajne:

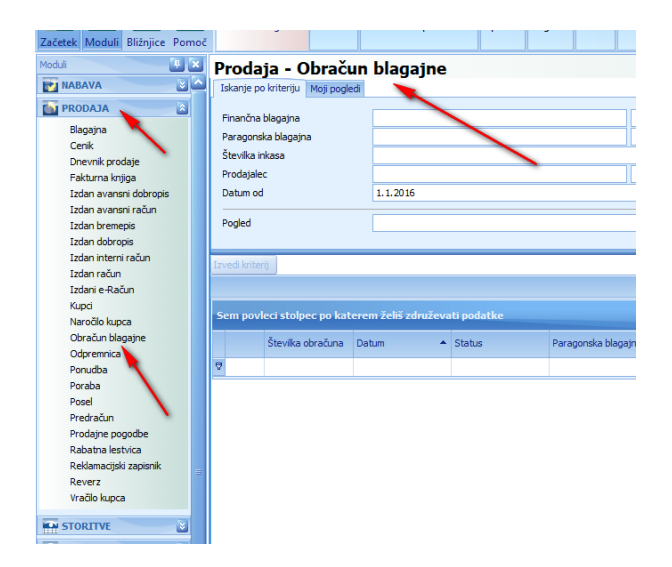

Nato pa na gumbu Nov obračun blagajne izberemo Nov zajem prometa obračuna blagajne:

|          | Nov obračun  | prometa blagajne     | +      |                |  |
|----------|--------------|----------------------|--------|----------------|--|
| <b>6</b> | Nov zajem pr | ometa obračuna blaga | ajne 🕨 | Nov zavihek    |  |
| ~        | Nov zajem oł | računa blagajne      | •      | Pogovorno okno |  |
| blagair  | a            |                      |        |                |  |

V zajemu izberemo ustrezno **paragonsko blagajno** (VKR), pod številko paragona vnesemo zaporedno številko računa, izdanega iz VKR, vnesemo artikle, količine, cene:

| 🖉 Za | ajem     | pro   | ometa o  | bračuna     | blagajne    | : 35/17    | -         | _          | -                    |               |               |       |        |            |      |                   |        |               |
|------|----------|-------|----------|-------------|-------------|------------|-----------|------------|----------------------|---------------|---------------|-------|--------|------------|------|-------------------|--------|---------------|
| Splo | šno      | Pod   | robnosti | Vrste plači | il blagajna | Knjižbe    | Predogled | Dnevnik    | Zapiski              | DDV Knjiga    | Prejemek / Iz | datek |        |            |      |                   |        |               |
| Blag | gajna    |       |          |             |             |            |           |            |                      |               |               |       |        |            |      |                   |        |               |
| Para | agons    | ka bl | lagajna  |             | <u>6</u>    |            | Velenje V | /KR        |                      | V 🕒 🕑         | Finančna blag | gajna |        | 1          |      | FINANČNA BLAG     | AJNA 1 |               |
| Cen  | iik      |       |          |             | <u>1/08</u> |            | Cenik rai | čunalniške | opreme               | V 🖲 🔽         | Stroškovno m  | nesto | ۲      | 1          |      | SPLOŠNO           |        | V 🖲 💽         |
| Pro  | dajale   | с     |          |             |             |            |           |            |                      |               |               |       |        |            |      |                   |        |               |
| Inka | aso —    |       |          |             |             |            |           |            |                      |               |               |       |        |            |      |                   |        |               |
| Šter | vilka ir | nkasi | а        | *           | 35/17       |            |           |            | Status inkasa V prip |               |               |       |        | / pripravi |      |                   |        |               |
| Dat  | um       |       |          | ٣           | 11.7.201    | 7          |           |            |                      |               |               |       |        |            |      |                   |        |               |
| Para | agon (   | od-d  | 0        | *           | Številka ra | ačuna iz V | KR        |            |                      |               |               |       |        |            |      |                   |        |               |
| Vse  | bina     |       |          |             |             |            |           |            |                      |               |               |       |        |            |      |                   |        |               |
| Črtr | na kod   | la    | [        |             |             |            | Količina  |            |                      |               | 1,00 🔽        |       |        |            |      |                   |        |               |
|      |          |       |          |             |             |            |           |            |                      |               |               |       |        |            |      |                   |        | 2             |
|      | Poz      |       | Promet   | Šifra       | artikla     | Črtna K    | oda Kata  | loška Štev | /ilka I              | Naziv artikla |               | EM    | Zaloga | Količina   |      | Maloprodaina Cena |        | Stopnia DDV F |
| •    |          | 1     | Blago    | 4           |             | c. and re  |           |            |                      | MIŠKA         |               | KOM   | 34,0   | D          | 1,00 |                   | 15,00€ | 22,00 %       |
| *    |          |       | -        | -           |             |            |           |            |                      |               |               |       |        |            | -    |                   |        |               |
|      |          |       |          |             |             |            |           |            |                      |               |               |       |        |            |      |                   |        |               |
|      |          |       |          |             |             |            |           |            |                      |               |               |       |        |            |      |                   |        |               |

V kolikor račun ni bil plačan z gotovino, v zavihku **Vrste plačil blagajna** izberemo drug način plačila:

|   | 🖉 Zajen | n prometa o                 | bračun   | a blagajne : 35/17 🕒      |                 |          |       |             | 5           |         |
|---|---------|-----------------------------|----------|---------------------------|-----------------|----------|-------|-------------|-------------|---------|
|   | Splošno | Podrobnosti                 | Vrste pl | ačil blagajna Knjižbe Dne | vnik Zapiski DD | V Knjiga |       |             |             |         |
|   | Poz     | <ul> <li>Plačilo</li> </ul> |          | Naziv plačila             |                 | Vrednost | Banka | Naziv banke | Konto       | Naziv k |
|   | ۱.      | 1 3                         |          | <u>Kartica</u>            |                 | 15,00 €  |       | nlb         | <u>1009</u> | PRE ^   |
|   | *       |                             |          |                           |                 |          |       |             |             |         |
|   |         |                             |          |                           |                 |          |       |             |             |         |
| 1 |         | -                           |          |                           |                 |          |       |             |             |         |
|   |         |                             |          |                           |                 |          |       |             |             |         |

Program zajem sknjiži na ustrezne **konte**, ki jih lahko pregledate na zavihku **Knjižbe**:

|   | 🛛 Zajem prometa obračuna blagajne : 35/17 🔫 🚃 👘                                                           |  |   |             |      |              |            |           |            |        |                |           |         |         |  |
|---|----------------------------------------------------------------------------------------------------|--|---|-------------|------|--------------|------------|-----------|------------|--------|----------------|-----------|---------|---------|--|
|   | Splošno Podrobnosti Vrste plačil blagajna Knjižbe Predogled Dnevnik Zapiski DDV Knjiga Prejemek / Izdatek |  |   |             |      |              |            |           |            |        |                |           |         |         |  |
|   | Opravila *                                                                                                |  |   |             |      |              |            |           |            |        |                |           |         |         |  |
| 1 | Poz 🔺 Konto Naziv konta Stran kn Datum Datum knjiž Debet Kredit Opis                                      |  |   |             |      |              |            |           |            |        |                |           | Opis    |         |  |
| e | 7                                                                                                    |  |   |             |      |              |            |           |            |        |                |           |         |         |  |
|   | ÷                                                                                                    |  | 1 | 6630        | BLAC | GO V PROD    | AJALNI     |           | ł          | Kredit | Datum obračuna | 11.7.2017 | 0,00€   | 15,00 € |  |
|   | +                                                                                                    |  | 2 | <u>6690</u> | Vrač | tunana razli | ika v ceni |           | I          | Debet  | Datum obračuna | 11.7.2017 | 12,30 € | 0,00€   |  |
|   | +                                                                                                    |  | 3 | <u>6640</u> | DDV  | , VRAČUNA    | AN V ZALO  | GAH BLAG  | <u>A</u> [ | Debet  | Datum obračuna | 11.7.2017 | 2,70 €  | 0,00€   |  |
|   | +                                                                                                    |  | 4 | 7620        | PRIH | H. OD PROD   | D.TRG.BLA  | AGA IN MA | <u>T</u> ł | Kredit | Datum obračuna | 11.7.2017 | 0,00€   | 12,30 € |  |
|   | +                                                                                                    |  | 5 | 1009        | PRE  | HODNI KON    | NTO - BLA  | GAJNA     | [          | Debet  | Datum obračuna | 11.7.2017 | 15,01€  | 0,00€   |  |
|   | +                                                                                                    |  | 6 | 26001       | IZHO | ODNI DDV E   | DAVČNI ZA  | AVEZ.20%  | 1          | Kredit | Datum obračuna | 11.7.2017 | 0,00€   | 2,71€   |  |
| 4 | )÷                                                                                                    |  |   |             |      |              |            |           |            |        |                |           |         |         |  |
|   |                                                                                                    |  |   |             |      |              |            |           |            |        |                |           |         |         |  |
| 1 |                                                                                                    |  |   |             |      |              |            |           |            |        |                |           |         |         |  |
|   |                                                                                                    |  |   |             |      |              |            |           |            |        |                |           |         |         |  |